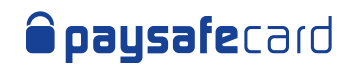

# **Merchant Service Center (MSC) Interface Guideline**

# **Table of Contents**

| 1. | Introduction                   | 2  |
|----|--------------------------------|----|
| 2. | Roles and Responsibilities     | 3  |
| 3. | Log In                         | 4  |
| 4. | Merchant Reporting Dashboard   | 6  |
| 5. | Settlement Report              | 7  |
| 6. | Transaction Report             | 12 |
| 7. | Payout Details                 | 22 |
| 8. | Granting limited access to MSC | 23 |

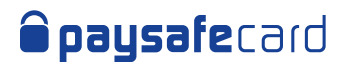

# **1. Introduction**

The following document outlines the reporting functionality of paysafecard's Merchant Service Center (MSC).

MSC can be used to check the Transaction Report (includes transactions in all states), the Settlement Report (includes only successful transactions, all transactions until the previous day) or the Payout Details (when Payout feature is activated on any MID/RC level of a merchant). More details on the reports functionality can be found in the following chapters.

You will need **Superuser** or **Finance** role to have full access to the reporting functions in Merchant Service Center. **Superuser** is a special user type in MSC, created by paysafecard for each merchant account. The **Finance** role is granted by the **Superuser**.

If this Guideline is intended for your use, please contact your company representative to arrange for the required access level.

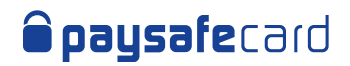

# 2. Roles and Responsibilities

MSC has currently 5 available roles that allow different levels of interaction with the online portal.

| MSC Role   | Role Description                                                                                                    |
|------------|----------------------------------------------------------------------------------------------------|
| Superuser  | Main merchant account administrator, has full access to information available in MSC. This role is assigned by paysafecard only to a person appointed by the authorized signatory from the Merchant. For deactivating a <b>Superuser</b> , please send a request to your delegated KAM and <u>salessupport@paysafecard.com</u> . |
| Technical  | Role with permission to all technical configurations and Transaction report (no access to the Settlement report!).                                                                                                    |
| Finance    | Role with permission to Transaction Report, Settlement Report and Payout Details.                                                                                                    |
| Operations | Role applicable only for Paysafecash partners!<br>Operations users can send an Invite to Pay request to customers.<br>This role has access only to the Transaction Report.                                                                                                    |
| Onboarding | Role automatically assigned to a new MSC user, has access to the technical information and can upload all KYC documents needed during onboarding.                                                                                                    |

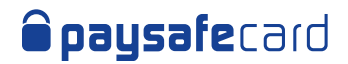

# 3. Log In

### If you are a New User to Merchant Service Center

- a. Your company Superuser invites you to Merchant Service Center and assigns you a role
- b. You receive an invitation email to Merchant Service Center

| in e      | imail in a proviser                                                                                                    |
|-----------|----------------------------------------------------------------------------------------------------|
| 8         | paysafecard                                                                                                    |
| Y         | DUR PAYSAFECARD SERVICE CENTER ACCOUNT                                                                                                    |
| Yo<br>Ple | ur personal account for the Merchant Service Center has been configured,<br>ase login (your username is the registered email address) and complete your<br>count creation by choosing a password.   |
| pa        | e to the sensitive data within service center it is a mandatory step for all<br>rmers to complete the 2-Step login. For more information on how 2-step login<br>vks, please check the following PDF |
| Be        | st regards                                                                                                    |
| Yo        | ur paysafecard team                                                                                                    |
| Th        | s a mill is sent automatically from the merchant service certed to review or change the settings <u>clease</u><br>log(s-                                                                            |
|           | paysafecard.com Wartkarten GmbH   Am Euro Plate 2: A-1120 Vienna                                                                                                    |
|           | E-Mailt <u>merchant@cavsalecard.com</u>   Webt <u>www.eavsalecard.com</u>   Commercial registry number: FN<br>194434b Commercial Court Viteme                                                       |

- c. Click the link in the email and get redirected to our authentication page
- d. Use Google Authenticator to complete the first time 2 Factor login steps. The QR code will only be shown the first time you log in to MSC. If you want to reset it, please contact techsupport@paysafecard.com

Click here for our 2 Step Login guide

| e = Q. Q. D ■ Psycer Coug HC(H) |                                                                                                    |                                      |   | 1000 |
|---------------------------------|----------------------------------------------------------------------------------------------------|--------------------------------------|---|------|
| e paysafecard                   | WELCOME TO THE PAYSAFECARD SI                                                                      | RVICE CENTER                         |   |      |
|                                 | Insent Your Over Time Personand                                                                    | 数数数                                  |   |      |
|                                 |                                                                                                    |                                      | 1 |      |
|                                 | Your account is presented by a 2-step leger. Adverse it by accounting the order we<br>extremations | n the first Google Autoenticulter up |   |      |
|                                 |                                                                                                    |                                      |   |      |
|                                 |                                                                                                    |                                      |   |      |
|                                 |                                                                                                    |                                      |   |      |
|                                 |                                                                                                    |                                      |   |      |
|                                 |                                                                                                    |                                      |   |      |

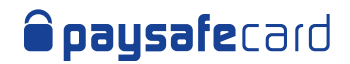

e. You set your new password and confirm

| <b>paysafe</b> card | WELCOME TO THE PAYSAFECARD SER | IVICE CENTER |
|---------------------|--------------------------------|--------------|
|                     | Set a new password<br>Personnt |              |
|                     | Pergse passwerd                |              |
|                     | SAVE                           |              |

f. You are now logged in successfully

## If you are an Existing User of Merchant Service Center

- a. You are on the Merchant Login page
- b. You provide a valid Username and Password
- c. You provide a valid 2 factor authentication code. If you want to reset the QR code, please contact <u>techsupport@paysafecard.com</u>

| paysafecard | WELCOME TO THE PAYSAFE                    | CARD SERVICE CENTER       |  |
|-------------|-------------------------------------------|---------------------------|--|
|             | Usenineur                                 |                           |  |
|             | Patawood                                  |                           |  |
|             |                                           | Forgoitten your password? |  |
|             | Net yet a partner? Click here to register |                           |  |

d. You are now logged in successfully

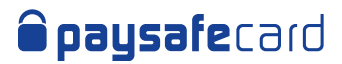

# 4. Merchant Reporting Dashboard

Access your Merchant Reporting dashboard for a daily overview of your transaction activity. This will help you fine tune your monetization strategy with a snapshot on top performing countries and transactions over the last 7 days. You can find the reporting dashboard in the left navigation menu on "**Reporting**".

You review the following information (per MID, only one can be selected at any time):

- ⊘ Number of transactions today
- ⊘ Transactions volume today in MID currency
- ⊘ Average transaction amount today in MID currency
- ⊘ Last 7 days' view of the transaction count
- ⊘ Last 7 days' view of transaction volume in MID currency
- ⊘ The top 5 countries in terms of transaction count over the last 7 days
- ♂ The comparison of desktop vs mobile transactions (%) in last 7 days

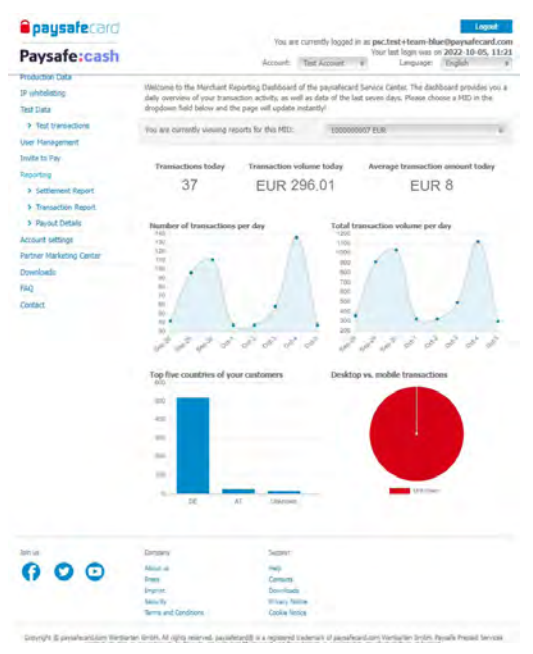

All values are based on completed transactions.

# If you have more than 1 MID listed under your account and you wish to check another MID's performance, you need to select your MID from the drop-down menu as shown below:

### Merchant Reporting Dashboard

Welcome to the Merchant Reporting Dashboard of the paysafecard Service Center. The dashboard provides you a daily overview of your transaction activity, as well as data of the last seven days. Please choose a MID in the dropdown field below and the page will update instantly!

| You are currently viewing reports for this MID: |                      | 100000007 EUR  | * |
|-------------------------------------------------|----------------------|----------------|---|
|                                                 |                      | 1000000007 EUR |   |
|                                                 |                      | 1000001243 EUR |   |
| Transactions today                              | Transaction volume t | 1000004730 EUR |   |
| 2                                               | EUR 0                | 1000004731 USD |   |

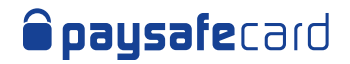

# **5. Settlement Report**

The Settlement Report contains all the successfully closed transactions (until the previous day).

The data in this report can also be received via the paysafecard settlement report API. You can find more technical details here.

### Here's an overview of the Settlement report mask in MSC:

| <b>paysafe</b> card      |                                                                                                    | Vou ar                                     | a currantlu                                                        | logged i                                   |                      | c tact i taam bl                             | Lo<br>ue@paycafec         | gout    |
|--------------------------|----------------------------------------------------------------------------------------------------|--------------------------------------------|--------------------------------------------------------------------|--------------------------------------------|----------------------|----------------------------------------------|---------------------------|---------|
| Paysafe:cash             |                                                                                                    | Accounts                                   | Task Ass                                                           | iogyeu ii                                  | You                  | ir last login was o                          | on 2022-10-0              | 5, 11:2 |
|                          |                                                                                                    | Account:                                   | Test Acc                                                           | ount                                       | ÷                    | Lanyuaye;                                    | English                   |         |
| Dashboard                | Settlement Report                                                                                                    |                                            |                                                                    |                                            |                      |                                              |                           |         |
| Production Data          |                                                                                                    |                                            |                                                                    |                                            |                      |                                              |                           |         |
| (P whitelisting          | Define your search criteria using the<br>results online or download the rep                                                                                                    | he available f<br>ort. Start voi           | ields below<br>ur search b                                         | <ol> <li>You can<br/>v selectin</li> </ol> | n genera<br>la one a | ate a report and v<br>or multiple MIDs b     | view the search<br>below. | 1       |
| Test Data                |                                                                                                    |                                            |                                                                    |                                            | -                    |                                              |                           |         |
| > Test transactions      | Merchant IDs (MIDs)                                                                                                    |                                            |                                                                    |                                            |                      |                                              |                           |         |
| User Management          | All elements are already selected                                                                                                    |                                            |                                                                    |                                            |                      |                                              |                           |         |
| invite to Pay            | Fill in one or more search criteria f                                                                                                    | or the select                              | ed MIDs.                                                           |                                            |                      |                                              |                           | 0       |
| Reporting                |                                                                                                    |                                            |                                                                    |                                            |                      |                                              |                           |         |
| > Settlement Report      | Transaction ID (TID)                                                                                                    |                                            |                                                                    |                                            |                      |                                              |                           |         |
| > Transaction Report     |                                                                                                    |                                            |                                                                    |                                            |                      |                                              |                           |         |
| > Payout Details         | Date from                                                                                                    |                                            |                                                                    | Date to                                    |                      |                                              |                           |         |
| Account settings         | dd/MM/yyyy                                                                                                    |                                            |                                                                    | dd/MM                                      | уууу                 |                                              |                           |         |
| Partner Marketing Center | Reporting Criteria ID (RC)                                                                                                    |                                            |                                                                    |                                            |                      |                                              |                           |         |
| Downloads                | All elements are already selected                                                                                                    | d                                          |                                                                    |                                            |                      |                                              |                           |         |
| FAQ                      |                                                                                                    |                                            |                                                                    |                                            |                      |                                              |                           |         |
| Contact                  | Merchant Client ID (MCID)                                                                                                    | Invoice                                    | Number                                                             |                                            |                      | Customer PSC                                 | C ID                      |         |
|                          |                                                                                                    |                                            |                                                                    |                                            |                      |                                              |                           |         |
|                          | Payment Instrument<br>Select all<br>PagoEfectivo<br>SafetyPay<br>Onecard<br>Retailer Cards<br>paysafecard                                                                                                    | Transa<br>S<br>P<br>R<br>P<br>P            | iction Type<br>elect all<br>ayment<br>efund<br>ayout<br>OS Cashout | t                                          |                      | Customer Ty<br>Select a<br>Vouche<br>Account | vpe<br>all<br>sr<br>t     |         |
|                          | Column(s)                                                                                                    |                                            |                                                                    |                                            |                      |                                              |                           | 0       |
|                          | TID × Business Type × Payn         Image: Header information included in the second second s | nent Instrum<br>in the downlo<br>WNLOAD RE | ent × Pay<br>oad report.<br>PORT                                   | yment In                                   | strumer              | nt Subtype X                                 | RESET                     | FILTER  |

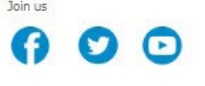

Company About us Press Imprint Security

Help Contacts Downloads Privacy Notice

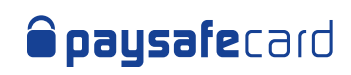

| Parameter<br>Name                | Definition                                                                                                    | Parameter Name<br>in results (online) | Parameter Name in results (download CSV) |
|----------------------------------|----------------------------------------------------------------------------------------------------|---------------------------------------|------------------------------------------|
| Merchant IDs<br>(MIDs)           | The Merchant ID is the unique alphanumeric merchant<br>identifier (default value 10-digits) and defines the transaction<br>currency. When more than 1 MID is assigned to a Merchant's<br>account, searching for multiple MIDs is possible. The default<br>option is " <b>Select All</b> " and it allows the searching for transactions in<br>all MIDs at the same time.                                                                                                    | MID                                   | MID                                      |
| Transaction ID<br>(TID)          | The Transaction ID (TID) is the payment transaction unique<br>identifier. In this field you can search for a specific transaction. If<br>there are any refunds related to the original payment, they will<br>also be displayed in the results.                                                                                                    | TID                                   | TransactionID                            |
| Date from<br>Date to             | You can use the date picker or manually enter in the date<br>dd/mm/yyyy to set a time interval for the search. " <b>Date from</b> " and<br>" <b>Date to</b> " are mandatory fields only when searching for Merchant<br>IDs, Reporting Criteria or Transaction Type. Regardless of the Date<br>from/to, the default time values are 00:00 to 23:59.<br><b>Note:</b> Maximum allowed search: 12 months at once.                                                                                                    | n/a                                   | n/a                                      |
| Reporting<br>Criteria ID<br>(RC) | The Reporting Criteria is an optional parameter that offers the<br>possibility to classify transactions and differentiate between<br>several web shops of one contracting Merchant. When more than<br>1 RC is assigned to a MID, searching for multiple Reporting Criteria<br>is possible. The default option is " <b>Select All</b> " and it allows the<br>searching for transactions in all Reporting Criteria at the same<br>time.<br>Separate agreement with paysafecard is needed for setting up of<br>a Reporting Criteria. If there are no registered Reporting Criteria,<br>the search field is not visible, and no values are displayed in the<br>report. | RC                                    | ReportingCriteria                        |
| Merchant<br>Client ID<br>(MCID)  | The Merchant Client ID is the end customer unique identifier. All<br>transactions done by the same customer must have the same<br>Merchant Client ID. This parameter is provided by the Merchant at<br>the start of a transaction. Maximum length is of 50 characters.<br><b>Note:</b> For security reasons, paysafecard advises Partners not<br>to use the customer's registered username or e-mail!                                                                                                    | MCID                                  | MerchantClientID                         |
| Invoice<br>Number                | The Invoice Number is the 10-digit number of a created invoice.<br>In this field you can search for specific transactions by using an<br>invoice number. The result will display all related settlement<br>transactions. The parameter values will be empty if the invoice has<br>not yet been created.                                                                                                    | Invoice Number                        | InvoiceNumber                            |
| Customer<br>PSC ID               | The Customer PSC ID is the my paysafecard ID of the customer.<br>In the reports this parameter has a value only if the customer has<br>used a my paysafecard account for the transaction. If the customer<br>used a paysafecard PIN, the parameter values will be empty.                                                                                                    | Customer PSC<br>ID                    | CustomerPscId                            |
| Transaction<br>Type              | The Transaction type stands for different types of transactions: payments, payouts or refunds.                                                                                                    | Business Type                         | TransactionType                          |
| Customer<br>Type                 | The Customer Type allows you to sort transactions that were made with a classic voucher of with a my paysafecard account.                                                                                                    | n/a                                   | n/a                                      |

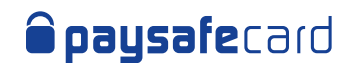

| Parameter<br>Name   | Definition                                                                                                    | Parameter Name<br>in results (online) | Parameter Name in results (download CSV) |
|---------------------|----------------------------------------------------------------------------------------------------|---------------------------------------|------------------------------------------|
| Columns             | <text><text><text><text><text><text><text></text></text></text></text></text></text></text>                                               | n/a                                   | n/a                                      |
| Currency            | This is the Currency in which the transaction was started.                                                                                | n/a with Initial<br>Amount            | Currency                                 |
| Gross Amount        | The Gross Amount is the full amount of the transaction.                                                                                   | Gross Amount                          | GrossAmount                              |
| Total Fee<br>Amount | The Fee Amount is the fee value deducted from the transaction.                                                                            | Total Fee<br>Amount                   | FeeAmount                                |
| Тах                 | The Tax stands for the value charged only to EU Merchants<br>that have a contract with paysafecard and do not have a valid<br>VAT number. | Тах                                   | PercentageOfTax                          |
| Debit Amount        | The Debit Amount is the amount that was debited from the customer's paysafecard PIN or account.                                           | Debit Amount                          | DebitAmount                              |

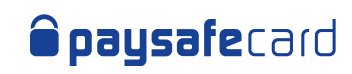

| Parameter<br>Name                    | Definition                                                                                                    | Parameter Name<br>in results (online) | Parameter Name in<br>results (download CSV) |
|--------------------------------------|----------------------------------------------------------------------------------------------------|---------------------------------------|---------------------------------------------|
| Exchange Rate                        | The Exchange Rate parameter will be filled with a value<br>different than 1, in the case where the Merchant currency<br>and the paysafecard PIN currency are not the same, and a<br>conversion is needed.                                                                          | Exchange Rate                         | ExchangeRate                                |
| Voucher<br>Number                    | The Voucher Number is the number that is given to all transactions of one day, per country.                                                                                                    | Voucher<br>Number                     | VoucherNumber                               |
| Debit<br>Timestamp                   | The Debit Timestamp is the time when the transaction was closed.                                                                                                    | Debit<br>Timestamp                    | DebitTimestamp                              |
| Initial Amount                       | The Initial Amount is the amount in which the transaction was created.                                                                                                    | Initial Amount                        | InitialAmount                               |
| Disposition<br>Amount                | The Disposition Amount is the amount that has not been debited yet from the transaction. Parameter no longer in use.                                                                                                    | Disposition<br>Amount                 | DispositionAmount                           |
| Net Amount                           | The Net Amount is the transaction amount after paysafecard fees have been deducted.                                                                                                    | Net Amount                            | NetAmount                                   |
| Creation<br>Timestamp<br>Disposition | The Creation Timestamp Disposition is the time when the transaction was created.                                                                                                    | Creation<br>Timestamp<br>Disposition  | CreationTimestamp                           |
| Shop ID                              | The Shop ID is the parameter that identifies the web shop<br>from which the transaction was created. This is an optional<br>parameter and is sent by the Merchant when creating the<br>transaction.                                                                                | Shop ID                               | ShopID                                      |
| Country IP                           | The Country IP is the 2-digit ISO 3166-1 country code where<br>the paysafecard PIN was used.<br><b>Note:</b> This information is derived from our systems and<br>although carefully provided, we do not assume any liability<br>on the correctness of the data shared for country. | Country IP                            | ClientIpCountry                             |
| PIN Origin                           | The PIN Origin is the 2-digit ISO 3166-1 country code where the paysafecard PIN was sold.                                                                                                    | Card Origin                           | CardOrigin                                  |
| Original TID                         | The Original TID field is filled in only when the transaction<br>type is a Refund (R), and it represents the Transaction ID (TID)<br>of the original payment.                                                                                                    | Original<br>Transaction ID            | OriginalTransactionID                       |
| Distributor<br>Reference ID          | The Distributor Reference ID shows the transaction ID of the<br>Partner system. In the US this is the equivalent to the "Cashtie_<br>Reference_Number".                                                                                                    | n/a                                   | DistributorReferenceId                      |
| Merchant<br>Reference ID             | This parameter is a placeholder! The Merchant Reference ID field will be empty.                                                                                                    | n/a                                   | MerchantReferenceId                         |
| Payment<br>Instrument                | Parameter indicates the payment method used for the transaction. Possible values: paysafecard; paysafecash or giftcard.                                                                                                    | Payment<br>Instrument                 | Payment Instrument                          |
| Payment<br>Instrument<br>Subtype     | (!) Parameter relevant only for merchats with gift cards activated;<br>it indicates the gift card used. Possible values: cvspharmacy,<br>dollargeneral, openbuckscard.                                                                                                    | Payment<br>Instrument<br>Subtype      | Payment Instrument<br>Subtype               |
| Bank ID                              | Parameter relevant only for merchants that have SafetyPay<br>option activated on at least one MID. It consists of a 4-digits<br>number that can be correlated to one of the available payment<br>options in Latam <u>here</u> .                                                    | Bank ID                               | BankID                                      |
| Percentage<br>Fee Amount             | Part of the TotalFeeAmount that was calculated as percentage of the amount.                                                                                                    | Percentage Fee<br>Amount              | PercentageFeeAmount                         |
| Fixed Fee<br>Amount                  | Part of the TotalFeeAmount that was calculated as fixed fee.                                                                                                    | Fixed Fee<br>Amount                   | FixedFeeAmount                              |

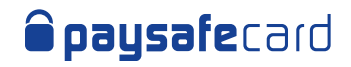

| Actions         | Definition                                                                                                    |
|-----------------|----------------------------------------------------------------------------------------------------|
| GENERATE REPORT | The Settlement Report search results are displayed in an online table. The report can contain the default columns or any other combination selected.<br>Note: Online results limitation of 1,500 rows. If more results are available for the inserted search criteria, an info message will be displayed, asking to download the report for the full view. |
| DOWNLOAD REPORT | Search results are ready to be downloaded in CSV format.<br>The report automatically contains all Columns available.<br><b>Note</b> : Download report CSV limitation of 200,000 rows.                                                                                                    |
| RESET FILTER    | All the search criteria are removed (except for MID(s) and online columns selection), and a new search can be started.                                                                                                    |

#### Sample View online

|                   | addon type                                                         | Side of                   | Select<br>Payme<br>Refund<br>Payout | All<br>Ent<br>d |                                          | Custo                     | mer Type                                      | V S                                           | elect A<br>oucher | ui<br>r                                                |                                         |                                               |
|-------------------|--------------------------------------------------------------------|---------------------------|-------------------------------------|-----------------|------------------------------------------|---------------------------|-----------------------------------------------|-----------------------------------------------|-------------------|--------------------------------------------------------|-----------------------------------------|-----------------------------------------------|
| Colur             | mn(s)                                                              |                           |                                     |                 |                                          |                           |                                               |                                               |                   |                                                        | 0                                       |                                               |
| MI                | D × Business T                                                     | ype                       | × Gros                              | ss Amount       | × Fee An                                 | nount >                   | Tax × Vouc                                    | her Nun                                       | nber a            | ×                                                      |                                         |                                               |
| Del               | bit Amount × 1                                                     | Invoio                    | e Numb                              | per × Exc       | hange Rate                               | × Dis                     | position Amoun                                | t ×                                           |                   |                                                        |                                         |                                               |
| -                 | and an an an an a                                                  |                           |                                     |                 |                                          |                           |                                               |                                               |                   |                                                        |                                         |                                               |
|                   |                                                                    |                           |                                     |                 |                                          |                           |                                               |                                               |                   |                                                        |                                         |                                               |
|                   |                                                                    |                           |                                     |                 |                                          |                           |                                               |                                               |                   |                                                        |                                         |                                               |
|                   |                                                                    |                           |                                     |                 |                                          |                           |                                               |                                               |                   |                                                        |                                         |                                               |
| 2                 | Header informat                                                    | ion in                    | dudad i                             | in the down     | noner beole                              | +                         |                                               |                                               |                   |                                                        |                                         |                                               |
| ~                 | Header informat                                                    | ion in                    | duded                               | in the down     | nload repor                              | t,                        |                                               |                                               |                   |                                                        |                                         |                                               |
| ~                 | Header informat                                                    | ion ini                   | duded i                             | in the down     | nload repor                              | t,                        |                                               |                                               |                   |                                                        |                                         |                                               |
|                   | Header informat                                                    | ion in                    | duded i                             | in the down     | nload repor                              | t,                        |                                               |                                               |                   | _                                                      |                                         |                                               |
| GE                | Header informat                                                    | ion in<br>T               | cluded i                            | in the down     | nload repor                              | t,                        |                                               |                                               |                   | RESET F                                                | ILTER                                   |                                               |
| GE                | Header informat                                                    | ion ini                   | cluded i                            | in the down     | nload repor                              | t,                        |                                               |                                               |                   | RESET F                                                | ILTER                                   |                                               |
| GE                | Header informat                                                    | ion in<br>T<br>Bus<br>Typ | duded i<br>DO<br>iness              | in the down     | Report                                   | t,<br>Tax                 | Voucher<br>Number                             | Debit                                         | nt N              | RESET F                                                | ILTER<br>Exchange<br>Rate               | Disposition                                   |
| GE                | Header informat                                                    | ion ini<br>Bus<br>Typ     | duded i<br>DO<br>iness              | In the down     | EPORT                                    | t,<br>Tax                 | Voucher<br>Number                             | Debit<br>Amou                                 | nt N              | RESET F                                                | ILTER<br>Exchange<br>Rate               | Dispositio<br>Amount                          |
| GE                | Header informat                                                    | Bus<br>Typ                | DO<br>DO<br>iness                   | In the down     | EPORT                                    | t,<br>Tax:<br>0.00        | Voucher<br>Number<br>9100362267               | Debit<br>Amou                                 | nt N              | RESET F<br>nvoice<br>Number<br>000805300               | Exchange<br>Rate                        | Disposition<br>Amount<br>0.00 EUR             |
| GE                | Header informat<br>NERATE REPOR<br>MID<br>1000000931               | Bus<br>Typ                | cluded i<br>DO<br>iness<br>ie       | In the down     | EPORT                                    | t.<br>Tax<br>0.00         | Voucher<br>Number<br>9100362267               | Debit<br>Amou<br>25.00<br>EUR                 | nt N              | RESET F<br>Invoice<br>Jumber<br>000805300              | ILTER<br>Exchange<br>Rate               | Disposition<br>Amount                         |
| GE                | Header informat<br>NERATE REPOR<br>MID<br>1000000931               | Bus<br>Typ                | duded i<br>DO<br>iness              | In the down     | EPORT<br>Fee<br>Amount<br>2.05           | t,<br>Tax<br>0.00         | Voucher<br>Number<br>9100362267               | Debit<br>Amou<br>25.00<br>EUR                 | nt N              | RESET F<br>nvoice<br>fumber<br>000805300               | ILTER<br>Exchange<br>Rate               | Disposition<br>Amount<br>0.00 EUR             |
| GE<br>9<br>1<br>2 | Header informat<br>NERATE REPOR<br>MID<br>1000000931<br>1000000931 | I<br>I<br>I<br>I          | diuded i<br>DO<br>iness<br>e        | In the down     | EPORT                                    | t,<br>Tax<br>0.00         | Voucher<br>Number<br>9100362267<br>9100352264 | Debit<br>Amou<br>25.00<br>EUR<br>10.00        | nt N              | RESET F<br>nvoice<br>Number<br>000805300               | Exchange<br>Rate<br>1.00000             | Dispositio<br>Amount<br>0.00 EUR<br>0.00 EUR  |
| GE<br>GE          | Header informat<br>NERATE REPOR<br>MID<br>1000000931<br>1000000931 | Bus<br>Typ<br>I           | diuded i<br>DO<br>iness<br>e        | In the down     | EPORT<br>EPORT<br>Amount<br>2.05<br>0.82 | t,<br>Tax<br>0.00<br>0.00 | Voucher<br>Number<br>9100362267<br>9100362264 | Debit<br>Amou<br>25.00<br>EUR<br>10.00<br>EUR | nt N<br>1         | RESET F<br>nvoice<br>lumber<br>000805300<br>000805300  | Exchange<br>Rate<br>1.00000             | Dispositio<br>Amount<br>0.00 EUR<br>0.00 EUR  |
| GE<br>1<br>2      | Header informat<br>NERATE REPOR<br>MID<br>1000000931<br>1000000931 | Bus<br>Typ<br>I           | cluded i<br>DO<br>iness             | In the down     | EPORT<br>Fee<br>Amount<br>2.05<br>0.82   | t,<br>Tax<br>0.00<br>0.00 | Voucher<br>Number<br>9100362267<br>9100362264 | Debit<br>Amou<br>25.00<br>EUR<br>10.00<br>EUR | nt N<br>1         | RESET F<br>Invoice<br>Iumber<br>000805300<br>000805300 | ILTER<br>Exchange<br>1.00000<br>1.00000 | Disposition<br>Amount<br>0.00 EUR<br>0.00 EUR |

#### Sample View download

|                                                                                                    | Transaction Type                                                                                                    | Select All<br>Payment<br>Refund<br>Payout                                                                                                    | ۵                                                                                                    | istomer Type                                                                                                    | Select All<br>Voucher<br>Account                                                                                                    |                                                     |             |
|----------------------------------------------------------------------------------------------------|----------------------------------------------------------------------------------------------------|----------------------------------------------------------------------------------------------------|----------------------------------------------------------------------------------------------------|----------------------------------------------------------------------------------------------------|----------------------------------------------------------------------------------------------------|-----------------------------------------------------|-------------|
|                                                                                                    | Column(s)                                                                                                    |                                                                                                    |                                                                                                    |                                                                                                    |                                                                                                    | 0                                                   |             |
|                                                                                                    | MID × Business<br>Debit Amount ×                                                                                                    | Type × Gross Amount<br>Invoice Number × Exact<br>ation included in the dow                                                                                                    | t × Fee Amoun<br>change Rate ×<br>vnload report.                                                                                                    | t × Tax × Vouch<br>Disposition Amount                                                                           | er Number ×<br>×                                                                                                    |                                                     |             |
| servicecenter.dv.paysafecard.com//sett                                                                                                    | GENERATE REPOR                                                                                                    | RT DOWNLOAD I                                                                                                    | REPORT                                                                                                    |                                                                                                    | RES                                                                                                    | et filter                                           |             |
|                                                                                                    |                                                                                                    |                                                                                                    |                                                                                                    |                                                                                                    |                                                                                                    |                                                     |             |
|                                                                                                    | <u> </u>                                                                                                    |                                                                                                    |                                                                                                    |                                                                                                    |                                                                                                    |                                                     |             |
| AutoSave C B C S C                                                                                                    | 9 ∓ pays<br>ge Layout Formulas                                                                                                    | safecard_debits_2018-05-1<br>: Data Review                                                                                                    | 01_2018-05-08 -<br>View Hel                                                                                                    | Excel Cristin<br>p Q Tell me wha                                                                                | na Racu 📧<br>at you want to do                                                                                                    |                                                     | ×<br>≩ Shai |
| AutoSare Collection La Sol C<br>File Home Inset Pa<br>Calibri<br>Pate C                                                                                                    | ge Layout Formulas                                                                                                    | safecard, debits, 2018-05-4<br>Data Review<br>29 General<br>20 4 90 + 96<br>20 4 90 - 96<br>20 4 90 - 96<br>20 5 - 96<br>20 5 - 96                                                                                                    | 01_2018-05-08 -<br>View Hel<br>• Ea Conditi<br>• Format                                                                                                    | Excel Cristin<br>p Q Tell me what<br>onal Formatting *<br>as Table *<br>les *                                   | na Racu ा⊂<br>at you want to do<br>Se linsert × ∑ ×<br>Se Delete × ↓ ×<br>Format × <                                                                                                    |                                                     | ×<br>함 Shar |
| AutoSare  AutoSare AutoSare AutoSare AutoSare AutoSare AutoSare AutoSare AutoSare File Home Inset Pate Calibri B I U -  Contect AutoSare Font                                                                                                    | ge Layout Formulas<br>11 • A A = = =<br>· O • ▲ • € Align                                                                                                    | safecard_debits_2018-05-4<br>Data Review                                                                                                    | 01_2018-05-08 -<br>View Hel<br>P Ronditi<br>P Format<br>Cell Sty                                                                                                    | Excel Cristin<br>P Q Tell me who<br>onal Formatting *<br>as Table *<br>les *<br>Styles                          | na Racu 🖻<br>at you want to do<br>@"Insert ~<br>© Delete ~<br>Gells Edit                                                                                                    | Az v v<br>p v v<br>ting                             | ×<br>축 Shar |
| AutoSave () () () () () () () () () () () () ()                                                                                                    | $\begin{array}{c} \bullet & \bullet & paye\\ age Layout & Formulas\\ 11 & \bullet & A^* & \bullet & \blacksquare & \blacksquare\\ \bullet & \bullet & \bullet & \bullet & \blacksquare\\ \bullet & \bullet & \bullet & \bullet & \blacksquare\\ \bullet & \bullet & \bullet & \bullet & \blacksquare\\ rs & Allgr\\ f_{rs} & MID\\ \end{array}$ | safecard debits 2018-05-1<br>Data Review<br>Data Review<br>Part Sources<br>Review<br>Review<br>Revi | 01_2018-05-08 -<br>View Hel<br>View Format<br>Cell Sty                                                                                                    | Excel Cristin<br>p Q Tell me who<br>onal Formatting *<br>as Table *<br>els *<br>Styles                          | na Racu ा<br>st you want to do<br>™ Insert • ∑•<br>™ Delete • ↓<br>Cells Edu                                                                                                    |                                                     | X<br>Shar   |
| AutoSave () () () () () () () () () () () () ()                                                                                                    | $\begin{array}{c} \bullet & \bullet & \bullet \\ rge \ Layout & Formulas \\ 11 & \bullet & A^* & \bullet^* & \equiv \\ \bullet & \bullet & \bullet^* & \equiv \\ \bullet & \bullet & \bullet & \bullet^* \\ \bullet & \bullet & \bullet & \bullet \\ rge & Allge \\ f_{e} & MID \\ \\ B \end{array}$                                            | safecard, debits, 2018-05-1<br>Data Review<br>Data Review<br>Data Review<br>Ceneral<br>Second Second                                                                                                    | 01_2018-05-08 -<br>View Hel<br>• Conditi<br>• Cell Sty<br>5<br>Cell Sty<br>5                                                                                                    | Excel Cristii<br>p Q Tell me who<br>onal Formatting *<br>as Table *<br>es *<br>Styles<br>D<br>ReportingCriteria | ha Racu<br>st you want to do<br>St you want to do<br>St |                                                     | ×<br>Shar   |
| AutoSave         P         S         S         C           File         Home         Insert         Pa           Patte         S         Calibri         S         C           Clipboard         File         Font         A1         S         Font           A1         TransactionID         Z         1000000007         pay_100000007         pay_100000007 | ge Layout Formulas<br>11 × A A = = =<br>· O • A • = = =<br>· G • Allgr<br>fr MID<br>B<br>M/2WNt25EQ7c5nh49                                                                                                    | safecard_debits_2018-05-1<br>Data Review<br>20<br>20<br>20<br>20<br>20<br>20<br>20<br>20<br>20<br>20                                                                                                    | 01_2018-05-08 -<br>View Hel<br>View Conditi<br>Cell Sty<br>Cell Sty<br>C | Excel Cristi<br>p Q Tell me who<br>as Table *<br>as Table *<br>Styles<br>D<br>ReportingCriteria                 | na Racu                                                                                                    | - □<br>2 • •<br>D •<br>ting<br>F<br>Currency<br>EUR | ج<br>ج      |

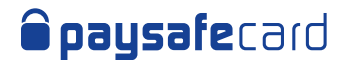

# 6. Transaction Report

The Transaction Report contains all the transactions, regardless of the state they are in (e.g. created/initiated, disposed/authorized, etc.).

### Here's an overview of the Transaction report mask:

|                                                                                                    |                                                                                                    |                                                                                                    |                                                                                                    | Logout                                                                                                    |  |  |  |
|----------------------------------------------------------------------------------------------------|----------------------------------------------------------------------------------------------------|----------------------------------------------------------------------------------------------------|----------------------------------------------------------------------------------------------------|----------------------------------------------------------------------------------------------------|--|--|--|
| You are currently logged in as psc.test+team-blue@paysafecard.com<br>Your last login was on 2022-10-05, 11:21 |                                                                                                    |                                                                                                    |                                                                                                    |                                                                                                    |  |  |  |
|                                                                                                    | Account:                                                                                                    | Test Account \$                                                                                                    | Language:                                                                                                    | English \$                                                                                                    |  |  |  |
| Transaction Re                                                                                                | port                                                                                                    |                                                                                                    |                                                                                                    |                                                                                                    |  |  |  |
|                                                                                                    |                                                                                                    |                                                                                                    |                                                                                                    |                                                                                                    |  |  |  |
| Define your search criteria<br>results online or download                                                     | using the available<br>the report. Start v                                                                                                    | e fields below. You can g<br>our search by selecting (                                                                                                    | enerate a report and v<br>one or multiple MIDs b                                                                                                    | iew the search<br>elow.                                                                                                    |  |  |  |
| (                                                                                                    | ,                                                                                                    |                                                                                                    |                                                                                                    |                                                                                                    |  |  |  |
| Merchant IDs (MIDs)                                                                                           |                                                                                                    |                                                                                                    |                                                                                                    |                                                                                                    |  |  |  |
| 1000004731 USD ×                                                                                              |                                                                                                    |                                                                                                    |                                                                                                    |                                                                                                    |  |  |  |
| Fill in one or more search o                                                                                  | riteria for the sele                                                                                                    | cted MIDs.                                                                                                    |                                                                                                    | 0                                                                                                    |  |  |  |
|                                                                                                    |                                                                                                    |                                                                                                    |                                                                                                    |                                                                                                    |  |  |  |
| Transaction ID (TID)                                                                                          |                                                                                                    |                                                                                                    |                                                                                                    |                                                                                                    |  |  |  |
|                                                                                                    |                                                                                                    |                                                                                                    |                                                                                                    |                                                                                                    |  |  |  |
| Date from                                                                                                    | Time                                                                                                    | Date to                                                                                                    | Time                                                                                                    |                                                                                                    |  |  |  |
| 05/10/2022                                                                                                    | [HH:mm]                                                                                                    | 05/10/2022                                                                                                    | HH:mm                                                                                                    |                                                                                                    |  |  |  |
| Merchant Client ID (MCID)                                                                                     |                                                                                                    | Customer F                                                                                                    | SC ID                                                                                                    |                                                                                                    |  |  |  |
|                                                                                                    |                                                                                                    |                                                                                                    |                                                                                                    |                                                                                                    |  |  |  |
|                                                                                                    |                                                                                                    |                                                                                                    |                                                                                                    |                                                                                                    |  |  |  |
| Payment Instrument                                                                                            | Tran                                                                                                    | saction Type                                                                                                    | Customer Ty                                                                                                    | pe                                                                                                    |  |  |  |
| Select all     PageFective                                                                                    | ×                                                                                                    | Select all                                                                                                    | Vouche                                                                                                    |                                                                                                    |  |  |  |
| SafetyPay                                                                                                    | ă.                                                                                                    | Refund                                                                                                    | Account                                                                                                    | t<br>E                                                                                                    |  |  |  |
| Onecard                                                                                                    | 8                                                                                                    | Payout                                                                                                    |                                                                                                    |                                                                                                    |  |  |  |
| paysafecard                                                                                                   |                                                                                                    | POS Cashoul                                                                                                    |                                                                                                    |                                                                                                    |  |  |  |
| Payment Status                                                                                                | Payo                                                                                                    | ut / Refund Status                                                                                                    |                                                                                                    |                                                                                                    |  |  |  |
| Select all                                                                                                    |                                                                                                    | Select all                                                                                                    |                                                                                                    |                                                                                                    |  |  |  |
| Initiated                                                                                                    | Q                                                                                                    | Executed                                                                                                    |                                                                                                    |                                                                                                    |  |  |  |
| Authorized                                                                                                    | Н                                                                                                    | Failed<br>Precheck Executed                                                                                                    |                                                                                                    |                                                                                                    |  |  |  |
| Success                                                                                                    | ŏ                                                                                                    | Precheck Failed                                                                                                    |                                                                                                    |                                                                                                    |  |  |  |
| Cancelled by Mercha                                                                                           | nt                                                                                                    |                                                                                                    |                                                                                                    |                                                                                                    |  |  |  |
| Expired                                                                                                    | ier                                                                                                    |                                                                                                    |                                                                                                    |                                                                                                    |  |  |  |
| O opine                                                                                                    |                                                                                                    |                                                                                                    |                                                                                                    |                                                                                                    |  |  |  |
| Column(s)                                                                                                    |                                                                                                    |                                                                                                    |                                                                                                    | 0                                                                                                    |  |  |  |
| All elements are already                                                                                      | selected                                                                                                    |                                                                                                    |                                                                                                    |                                                                                                    |  |  |  |
|                                                                                                    |                                                                                                    |                                                                                                    |                                                                                                    |                                                                                                    |  |  |  |
| Header information in                                                                                         | cluded in the dowr                                                                                                    | nload report.                                                                                                    |                                                                                                    |                                                                                                    |  |  |  |
|                                                                                                    |                                                                                                    |                                                                                                    |                                                                                                    |                                                                                                    |  |  |  |
|                                                                                                    | Transaction Re         Define your search criteria results online or download in results online or download in the search of the search of t | Payment Instrument       Transaction ID (TID)         Payment Instrument       Initiated         Payoseficard       Image in the image in the image in the | Account Test Account   Test Account *     Test Account *     Test Account *     Test Account *     Test Account *     Test Account *     Test Account *     Test Account *     Merchant IDs (MIDs)   100004731 USD *     Fill in one or more search criteria for the selected MIDs.     Transaction ID (TID)   Date from Time   Date from Time   Obj 10/2022 ************************************ | Payment Instrument       Transaction IC/ID/         Outor       Test Account       Time         Date to       Time         Date to       Time         Date from       Time         Date to       Time         Date to       Time         Date to       Time         Date to       Time         Date from       Time         Date from       Time         Date to       Time         Date from       Time         Date from       Time         Date from       Time         Date from       Time         Date from       Time         Date from       Time         Date from       Time         Date from       Time         Date from       Time         Date from       Time         Date from       Time         Date from       Select all         PagoEfectivo       PagoIfectivo         PagoEfectivo       PagoIfectivo         PagoIfectivo       PagoIfectivo         PagoIfectivo       PagoIfectivo         PagoIfectivo       PagoIfectivo         PagoIfectivo       PagoIfectivo |  |  |  |

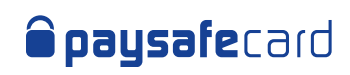

| Parameter<br>Name                | Definition                                                                                                    | Parameter Name<br>in results (online) | Parameter Name in results (download CSV) |
|----------------------------------|----------------------------------------------------------------------------------------------------|---------------------------------------|------------------------------------------|
| Merchant IDs<br>(MIDs)           | The Merchant ID is the unique alphanumeric merchant<br>identifier (default value 10-digits) and defines the transaction<br>currency. When more than 1 MID is assigned to a Merchant's<br>account, searching for multiple MIDs is possible. The default<br>option is " <b>Select All</b> " and it allows the searching for transactions<br>in all MIDs at the same time.                                                                                                    | MID                                   | MID                                      |
| Transaction ID<br>(TID)          | The Transaction ID (TID) is the payment transaction unique<br>identifier. In this field you can search for a specific transaction.<br>In the Transaction Report you can use this field to search for a<br>specific transaction or for partial results, by utilizing the symbol<br>"%" in the following manner:<br>• type " <b>%xyz</b> %" to list all transactions that include e.g. "xyz"<br>• type " <b>xyz</b> %" to list all transactions that start with e.g. "xyz"<br>• always use " <b>Date to</b> " and " <b>Date from</b> " filters for finding partial<br>results                                                                                      | TID                                   | TransactionID                            |
| Date from<br>Date to<br>Time     | You can use the date picker or manually enter in the date<br>dd/mm/yyyy to set a time interval for the search. " <b>Date from</b> "<br>and " <b>Date to</b> " are mandatory fields, except when searching for<br>a specific Merchant Transaction ID (TID). Regardless of the Date<br>from/to, the default Time values are 00:00 to 23:59.<br><b>Note 1</b> : Maximum allowed search: 3 months at once.<br><b>Note 2</b> : If there are too many transactions due to large volume,<br>please refine your search to 7 days, or reduce the number of MIDs<br>in the search.                                                                                         | n/a                                   | n/a                                      |
| Reporting<br>Criteria ID<br>(RC) | The Reporting Criteria is an optional parameter that offers the<br>possibility to classify transactions and differentiate between<br>several web shops of one contracting Merchant. When more than<br>1 RC is assigned to a MID, searching for multiple Reporting Criteria<br>is possible. The default option is <b>"Select All"</b> and it allows the<br>searching for transactions in all Reporting Criteria at the same<br>time.<br>Separate agreement with paysafecard is needed for setting up of<br>a Reporting Criteria. If there are no registered Reporting Criteria,<br>the search field is not visible, and no values are displayed in the<br>report. | RC                                    | ReportingCriteria                        |
| Reporting<br>Criteria Name       | The Reporting Criteria Name is the associated name to the pre-defined Reporting Criteria ID. If there is no name(s) associated with the Reporting Criteria, the parameter values will be empty.                                                                                                    | n/a with RC                           | ReportingCriteriaName                    |
| Merchant<br>Client ID<br>(MCID)  | The Merchant Client ID is the end customer unique identifier. All<br>transactions done by the same customer must have the same<br>Merchant Client ID. This parameter is provided by the Merchant at<br>the start of a transaction. Maximum length is of 50 characters.<br><b>Note:</b> For security reasons, paysafecard advises Partners not to<br>use the customer's registered username or e-mail!                                                                                                    | MCID                                  | MerchantClientID                         |
| Customer<br>PSC ID               | The Customer PSC ID is the my paysafecard ID of the customer.<br>In the reports this parameter has a value only if the customer has<br>used a my paysafecard account for the transaction. If the customer<br>used a paysafecard PIN, the parameter values will be empty.                                                                                                    | Customer<br>r PSC ID                  | CustomerPscId                            |
| Transaction<br>Type              | The Transaction Type stands for the specific transaction type:<br>Payment (I), Payout (P), Refund (R) or Paysafecash (L).                                                                                                    | Business Type                         | TransactionType                          |
| Customer<br>Type                 | The Customer Type allows you to sort transactions that were made with a classic voucher of with a my paysafecard account.                                                                                                    | n/a                                   | n/a                                      |

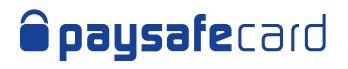

| Parameter<br>Name         | Definition                                                                                            |                                                                                     |                                                                                                    | Parameter Name<br>in results (online) | Parameter Name in results (download CSV) |
|---------------------------|----------------------------------------------------------------------------------------------------|-------------------------------------------------------------------------------------|----------------------------------------------------------------------------------------------------|---------------------------------------|------------------------------------------|
|                           | You can filter your<br>status. Depending<br>displayed one of th<br>in the table below)                | search by selecti<br>on the API used (<br>ne columns belov                          | ng a particular payment<br>SOPG or REST) you will see<br>v (state description included                                                                                                    |                                       |                                          |
|                           | Disposition State                                                                                     |                                                                                     |                                                                                                    |                                       |                                          |
|                           | SOPG States                                                                                           | REST States                                                                         | Description                                                                                                    |                                       |                                          |
|                           | Created (R)                                                                                           | Initiated                                                                           | The initial state of a payment after is has been successfully created.                                                                                                    |                                       |                                          |
|                           | Created (R)                                                                                           | Redirected                                                                          | The customer has<br>been redirected to<br>paysafecard's payment<br>panel to authorize<br>the payment.                                                                                                    |                                       |                                          |
|                           | Disposed (S)                                                                                          | Authorized                                                                          | The customer has authorized the payment.                                                                                                    |                                       |                                          |
| Status                    | Debited (E) /<br>Consumed (O)                                                                         | Success                                                                             | The payment has been completed successfully.                                                                                                    | Status                                | State                                    |
|                           | Debited (E) /<br>Consumed (O)                                                                         | Cancelled by<br>Merchant                                                            | You, the business<br>partner, have cancelled<br>the payment.                                                                                                    |                                       |                                          |
|                           | Closed (L)                                                                                            | Cancelled by<br>Customer                                                            | The customer has<br>cancelled the payment<br>on the payment panel.                                                                                                    |                                       |                                          |
|                           | Expired (X)                                                                                           | Expired                                                                             | The customer has not<br>authorized the payment<br>during the disposition<br>time window or you,<br>the business partner,<br>have not captured the<br>authorized amount<br>during the disposition<br>time window. |                                       |                                          |
|                           | Note 1: Statuses R<br>transaction's lifetin                                                           | and S are not fina<br>me!                                                           | al and can change during a                                                                                                    |                                       |                                          |
|                           | If any "payout" and<br>available MIDs, the<br>particular status for<br>is the same for bot<br>below). | d/or "refund" fea<br>n you can also fil<br>r a payout or a re<br>h APIs (status des | tures are activated on any<br>ter your search by selecting a<br>fund. In this case, the status<br>scription included in the table                                                                                |                                       |                                          |
|                           | Status                                                                                                |                                                                                     | Description                                                                                                    |                                       |                                          |
|                           | Executed                                                                                              | The payou<br>successful                                                             | t/refund has been                                                                                                    |                                       |                                          |
| Payout / Refund<br>Status | Failed                                                                                                | The payou<br>successful                                                             | it/refund has not been<br>. An error occurred*.                                                                                                    | Disposition State                     | DispState                                |
|                           | Precheck Execut                                                                                       | ed The payou<br>been succe                                                          | t/refund precheck has<br>essful.                                                                                                    |                                       |                                          |
|                           | Precheck Failed                                                                                       | The payou<br>been succ                                                              | t/refund precheck has not essful. An error occurred*.                                                                                                    |                                       |                                          |
|                           | *You can find a full<br>descriptions in the<br>sections of our tec                                    | list of error code<br>Payout Error Co<br>hnical document                            | s and corresponding<br><u>des</u> or <u>Refund Error Codes</u><br>ation.                                                                                                    |                                       |                                          |

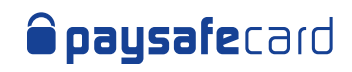

| Parameter<br>Name           | Definition                                                                                                    | Parameter Name<br>in results (online) | Parameter Name in results (download CSV) |
|-----------------------------|----------------------------------------------------------------------------------------------------|---------------------------------------|------------------------------------------|
| Columns                     | <text><text><text><text><text><text></text></text></text></text></text></text>                                            | n/a                                   | n/a                                      |
| Initial Amount              | The Initial Amount is the amount in which the transaction was created.                                                    | Initial Amount                        | InitialAmount                            |
| Disposition<br>Amount       | The Disposition Amount is the amount that has not yet been debited from the transaction.                                  | Disposition<br>Amount                 | DispositionAmount                        |
| Debit Amount                | The Debit Amount is the amount that was debited from the customer's paysafecard PIN or account.                           | Debit Amount                          | DebitedAmount                            |
| Status Before<br>Expiration | The Status Before Expiration is the last status of the transaction before it expired (available only for REST merchants). | Status Before<br>Expiration           | StatusBeforeExpiration                   |
| Creation Date               | The Disposition Date is the time when the transaction was created.                                                        | Creation Date                         | DispoDate                                |

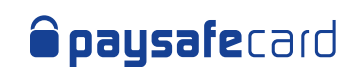

| Parameter<br>Name                    | Definition                                                                                                    | Parameter Name<br>in results (online) | Parameter Name in<br>results (download CSV) |
|--------------------------------------|----------------------------------------------------------------------------------------------------|---------------------------------------|---------------------------------------------|
| Assign PIN Date                      | The Assign PIN Date is a timestamp referring to the moment<br>where at least one paysafecard PIN has been assigned to the<br>transaction. This date is also the start of the disposition time<br>window (value defined by contract). The Merchant has to<br>finish the disposition before that time window expires.                                                                                                    | Assign Card<br>Date                   | DispoAssignCardDate                         |
| Date of Last<br>Possible Debit       | The Date of Last Possible Debit is the end of the agreed disposition time window. Before this date a capture is still possible, but later the transaction will be closed and set to state <b>"X"(EXPIRED)</b> .                                                                                                    | Date of Last<br>Possible Debit        | LastPossibleDebitDate                       |
| PIN Type                             | <ul> <li>The PIN Type is the reference to which card type was used in the transaction. Four possible values are listed:</li> <li>"PAYSAFECARD" for transactions paid with classic paysafecard PINs.</li> <li>"INHOUSE" for transactions paid with so called in-house PINs (promotion PINs). In-house PINs are activated for a Merchant upon request and separate agreement with paysafecard is needed.</li> <li>"MIXED" for transactions paid with classic paysafecard PINs and in-house PINs together.</li> <li>"NO_CARD_ASSIGNED" for transactions where no PINs have been assigned.</li> </ul> | PIN Type                              | KindOfCard                                  |
| QR Payment                           | The QR Payment parameter can only have 2 values: true or false.<br>" <b>True</b> " means that the customer has used Scan2Pay for the<br>transaction, otherwise " <b>False</b> " is always displayed.                                                                                                    | Payment                               | QRCodePayment                               |
| Surcharge TID                        | The Surcharge TID parameter is valid only if the Merchant has a Surcharge Contract.                                                                                                    | Surcharge MTID                        | SurchargeMTID                               |
| Merchant<br>Disposition<br>Interface | <ul> <li>The Merchant Disposition Interface is the starting point<br/>(or method) through which a disposition was created. The<br/>following values can be displayed, according to each case:</li> <li>SOPG (if Merchant is using SOPG API)</li> <li>REST (if Merchant is using REST API)</li> <li>Customer Initiated (if disposition was initiated by a customer,<br/>available only for Paysafecash transactions)</li> <li>MSC Initiated (if disposition was initiated by Merchant in MSC,<br/>available only for Paysafecash transactions)</li> </ul>                                          | Merchant<br>Disposition<br>Interface  | MerchantDisposition-Inter-<br>face          |
| Disposition<br>Expiration<br>Time    | The Disposition Expiration Time is displaying the exact time until the disposition can be successfully executed.                                                                                                    | Disposition<br>Expiration Time        | DispositionExpirationTime                   |
| Shop ID                              | The Shop ID is the identifier that the Merchant is sending to paysafecard as the originator of the request.                                                                                                    | Shop ID                               | ShopID                                      |
| Error Code                           | The error code that applies in case a payout or a refund has failed<br>(no error codes currently available for payments). You can find<br>a full list of error codes and corresponding descriptions in the<br><u>Payout Error Codes</u> or <u>Refund Error Codes</u> sections of our<br>technical documentation.                                                                                                    | Error Code                            | ErrorCode                                   |
| Original TID                         | The Original TID field is filled in only when the transaction type is a Refund (R), and it represents the Transaction ID (TID) of the original payment.                                                                                                    | Original<br>Transaction ID            | OriginalTransactionID                       |
| Distributor<br>Reference ID          | The Distributor Reference ID shows the transaction ID of the Partner system. In the US this is the equivalent to the "Cashtie_Reference_Number".                                                                                                    | n/a                                   | DistributorReferenceId                      |
| Merchant<br>Reference ID             | This parameter is a placeholder! The Merchant Reference ID field will be empty.                                                                                                    | n/a                                   | MerchantReferenceId                         |
| Currency                             | The currency of the MID in which the transaction was made.                                                                                                    | n/a with "Initial<br>Amount"          | Currency                                    |

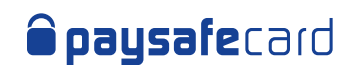

| Parameter<br>Name                | Definition                                                                                                    | Parameter Name<br>in results (online) | Parameter Name in results (download CSV) |
|----------------------------------|----------------------------------------------------------------------------------------------------|---------------------------------------|------------------------------------------|
| Payment<br>Instrument            | Parameter indicates the payment method used for the transaction.<br>Possible values: paysafecard; paysafecash or giftcard.                                                                                             | Payment<br>Instrument                 | Payment Instrument                       |
| Payment<br>Instrument<br>Subtype | (!) Parameter relevant only for merchats with gift cards activated;<br>it indicates the gift card used. Possible values: cvspharmacy,<br>dollargeneral, openbuckscard.                                                 | Payment<br>Instrument<br>Subtype      | Payment Instrument<br>Subtype            |
| Bank ID                          | Parameter relevant only for merchants that have SafetyPay option activated on at least one MID. It consists of a 4-digits number that can be correlated to one of the available payment options in Latam <u>here</u> . | Bank ID                               | BankID                                   |

### **Details Pages:**

You can see additional details for each type of transaction, by pressing the "Details" link displayed in the online report.

### **Payment Transaction and PIN Details**

|                      | Accourt                | Tost tos     | ount           |             | Your las     | t login was o | n 2021-04-22 | , 12:5 |
|----------------------|------------------------|--------------|----------------|-------------|--------------|---------------|--------------|--------|
|                      | Accour                 | IL. TEST ACC | ount           |             | ÷            | Language.     | English      | Ŷ      |
| Dashboard            | Payment Tr             | ansactio     | n and PIN      | l Detai     | s            |               |              |        |
| Production Data      |                        |              |                |             |              |               |              |        |
| IP whitelisting      | Merchant ID (MID)      |              | 100000931      |             |              |               |              |        |
| Test Data            | Transaction ID (TID)   |              | sopg_4ZkzOTtki | nSP8oKtdyb_ | _testAutomal | tion          |              |        |
| > Test transactions  | Reporting Criteria ID  | (RC)         |                |             |              |               |              |        |
| User Management      | Merchant Client ID (M  | ICID)        | mTdIJhBi3      |             |              |               |              |        |
| Invite to Pay        | Merchant Client IP     | -            |                |             |              |               |              |        |
| Reporting            | Client Country         | 0            |                |             |              |               |              |        |
| > Settlement Report  | Client Language        | U            |                |             |              |               |              |        |
| > Transaction Report | Client Country IP      |              | 01100500       |             |              |               |              |        |
| > Payout Details     | Payment Status         |              | SUCCESS        |             |              |               |              |        |
| Account settings     | Status Berore Expirati | on           |                |             |              |               |              |        |
| Downloads            | Debit(s)               |              |                |             |              |               |              |        |
| FAQ                  | 2 0510(0)              |              |                |             |              |               |              |        |
| Contact              | # Debit Number         | Debit Amoun  | t Debit Date   |             |              |               |              |        |
|                      | 1 1                    | 1.10 EUR     | 2021-04-03,    | 22:48:55    |              |               |              |        |
|                      |                        |              |                |             |              |               |              |        |
|                      | PIN Details            |              |                |             |              |               |              |        |

(PIN Cur.)

1 1853547039 1 0 1.10 EUR 1.00000

BACK TO REPORT

(TXN Cur.)

TXN Cur. to EUR

PAYSAFECARD

1.10 EUR 1.00000

PIN Cur to EUR

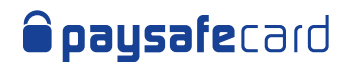

#### **Payout Transaction and PIN Details**

| Dashboard            | Payout Transac             | tion | and PIN Details                                     |
|----------------------|----------------------------|------|-----------------------------------------------------|
| Production Data      |                            |      |                                                     |
| IP whitelisting      | Merchant ID (MID)          |      | 100000931                                           |
| Test Data            | Transaction ID (TID)       |      | out_1000000931_U00wKLmErdlp0Acj0IjxdD4Hf6hkFfxN_EUR |
| > Test transactions  | Reporting Criteria ID (RC) |      |                                                     |
| User Management      | Merchant Client ID (MCID)  |      | merchantclientid_gta9nTfbH6Rsf7IyPe_testAutomation  |
| Invite to Pay        | Merchant Client IP         |      |                                                     |
| Reporting            | Client Country             | 0    |                                                     |
| > Settlement Report  | Client Language            | 0    |                                                     |
| > Transaction Report | Client Country IP          |      | 5471 52                                             |
| > Payout Details     | Payout Status              |      | FAILED                                              |
| Account settings     | Error Code                 |      | 3230                                                |
| Downloads            | BACK TO REPORT             |      |                                                     |
| FAQ                  |                            |      |                                                     |
| Contact              |                            |      |                                                     |

#### **Refund Transaction and PIN Details**

Dashboard

### **Refund Transaction and PIN Details**

| Production Data      |                    |                  |                                         |                                        |                                         |
|----------------------|--------------------|------------------|-----------------------------------------|----------------------------------------|-----------------------------------------|
| IP whitelisting      | Merchant ID (MI    | D)               | 100000931                               |                                        |                                         |
| Test Data            | Transaction ID (1  | TID)             | sopg_wDVZK3LF                           | PjKUXFG4rv_refur                       | nd                                      |
| > Test transactions  | Reporting Criteria | a ID (RC)        |                                         |                                        |                                         |
| User Management      | Merchant Client I  | ID (MCID)        | mTdDhBi3                                |                                        |                                         |
| Invite to Pay        | Merchant Client I  | lb<br>Ø          |                                         |                                        |                                         |
| Reporting            | Client Longuage    | 0                |                                         |                                        |                                         |
| > Settlement Report  | Client Country IP  | . U              |                                         |                                        |                                         |
| > Transaction Report | Refund Status      |                  | FXECUTED                                |                                        |                                         |
| > Payout Details     | Original TID       |                  | sopa 4ZkzOTtkm                          | SP8oKtdvb testA                        | utomation                               |
| Account settings     | Error Code         |                  |                                         |                                        |                                         |
| Downloads            |                    |                  |                                         |                                        |                                         |
| FAQ                  | PIN Deta           | ils              |                                         |                                        |                                         |
| Contact              |                    |                  |                                         |                                        |                                         |
|                      | # Serial<br>Number | Refund<br>Status | Payout Amount<br>(Customer<br>Currency) | Exchange<br>Rate of PIN<br>Cur. to EUR | Payout Amount<br>(Merchant<br>Currency) |

1 1853547044 EXECUTED 1.10 EUR

BACK TO REPORT

1.00000

1.10 EUR

Exchange Rate of TXN Cur. to EUR

1.00000

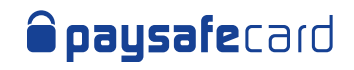

| Details Parameters              | Definition                                                                                                    |
|---------------------------------|----------------------------------------------------------------------------------------------------|
| Merchant ID (MID)               | The Merchant ID is the unique alphanumeric merchant identifier (default value 10-digits) and defines the transaction currency.                                                                                                    |
| Transaction ID (TID)            | The Transaction ID (TID) is the payment transaction unique identifier.                                                                                                    |
| Reporting Criteria ID (RC)      | The Reporting Criteria is an optional parameter that offers the possibility to classify transactions and differentiate between several web shops of one contracting Merchant.                                                                                 |
| Merchant Client ID<br>(MCID)    | The Merchant Client ID is the end customer unique identifier. All transactions done by the same customer must have the same Merchant Client ID. This parameter is provided by the Merchant at the start of a transaction. Maximum length is of 50 characters. |
| Merchant Client IP              | This is the IP address of the Merchant's payment server.                                                                                                    |
| Client Country                  | This country code is based on the cookie or OS settings of the customer. This may differ from the client country based on IP, if the customer manually changed the country in the drop-down menu of the payment panel page.                                   |
| Client Language                 | This is the language of the customer, based the cookie or OS settings.                                                                                                    |
| Client Country IP               | This is the country based on customer's IP address.                                                                                                    |
| Payment/Payout/Refund<br>Status | This represents the status of a payment, payout or refund, in words.                                                                                                    |
| Status Before Expiration        | The Status Before Expiration is the last status of the transaction before it expired (available only for REST merchants).                                                                                                    |
| Error Code                      | The error code that applies in case a payout or a refund has failed (no error codes currently available for payments). In the " <b>Details</b> " page, you can find both the code and the text description.                                                   |
| Original TID                    | The Original TID field is filled in only when the transaction type is a Refund (R), and it represents the<br>Transaction ID (TID) of the original payment.                                                                                                    |

| Debit(s)<br>*The Debits section is available<br>for payments only. | Definition                                                                                      |
|--------------------------------------------------------------------|-------------------------------------------------------------------------------------------------|
| Debit Number                                                       | Parameter no longer in use. Default value always 1.                                             |
| Debit Amount                                                       | The Debit Amount is the amount that was debited from the customer's paysafecard PIN or account. |
| Debit Date                                                         | The Debit Date is the date when the transaction was closed.                                     |

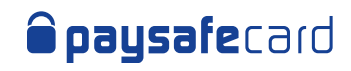

| PIN Details                         | Definition                                                                                                    |
|-------------------------------------|----------------------------------------------------------------------------------------------------|
| Serial Number                       | 16-digit paysafecard used in the transaction.                                                                                                    |
| Rank                                | The Rank is a sequential number for each paysafecard delete word pin used.                                                                                                    |
| Payment/Payout/<br>Refund Status    | This represents the current state of the transaction.                                                                                                    |
| Debit Amount (PIN Cur.)             | The amount that was debited from paysafecard, in the paysafecard currency.                                                                                                    |
| Payout Amount<br>(Customer Cur.)    | The amount that was paid out in the customer currency.                                                                                                    |
| Refund Amount<br>(Customer Cur.)    | The amount that was refunded in the customer currency.                                                                                                    |
| Exchange Rate of PIN<br>Cur. to EUR | If the merchant currency and paysafecard currency are not equal, the exchange rate will be displayed here.                                                                                                    |
| Debit Amount (TXN Cur.)             | The amount that was debited from the paysafecard, in the transaction currency.                                                                                                    |
| Payout Amount<br>(Merchant Cur.)    | The amount that was paid out in the merchant currency.                                                                                                    |
| Refund Amount<br>(Merchant Cur.)    | The amount that was refunded in the merchant currency.                                                                                                    |
| Exchange Rate of TXN<br>Cur. to EUR | If the merchant currency and transaction currency are not equal, the exchange rate will be displayed here.                                                                                                    |
| PIN Type                            | <ul> <li>The PIN Type is the reference to which card type was used in the transaction. Four possible values are listed:</li> <li>"PAYSAFECARD" for transactions paid with classic paysafecard PINs.</li> <li>"INHOUSE" for transactions paid with so called in-house PINs (promotion PINs). In-house PINs are activated for a Merchant upon request and separate agreement with paysafecard is needed.</li> </ul> |
|                                     | <ul> <li>"MIXED" for transactions paid with classic paysafecard PINs and in-house PINs together.</li> <li>"NO_CARD_ASSIGNED" for transactions where no PINs have been assigned.</li> </ul>                                                                                                    |

| Actions         | Definition                                                                                                    |
|-----------------|----------------------------------------------------------------------------------------------------|
| GENERATE REPORT | The Settlement Report search results are displayed in an online table. The report can contain the default columns or any other combination selected.<br>Note: Online results limitation of 1,500 rows. If more results are available for the inserted search criteria, an info message will be displayed, asking to download the report for the full view. |
| DOWNLOAD REPORT | Search results are ready to be downloaded in CSV format.<br>The report automatically contains all Columns available.<br><b>Note</b> : Download report CSV limitation of 200,000 rows.                                                                                                    |
| RESET FILTER    | All the search criteria are removed (except for MID(s) and online columns selection), and a new search can be started.                                                                                                    |

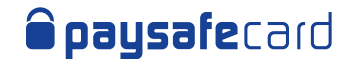

#### Sample View online

| Payment Status                                      | S II R A S C C C                        | elect All<br>nitiated<br>.edirected<br>.uthorized<br>uccess<br>.ancelled by M<br>.ancelled by C<br>xpired | lerchant<br>ustomer         | Payout / Refund<br>Status     | 2000    | Select All<br>Executed<br>Failed<br>Precheck Execute<br>Precheck Failed | d                 |     |
|-----------------------------------------------------|-----------------------------------------|----------------------------------------------------------------------------------------------------|-----------------------------|-------------------------------|---------|-------------------------------------------------------------------------|-------------------|-----|
| Column(s)                                           |                                         |                                                                                                    |                             |                               |         |                                                                         | 0                 |     |
| Header infor                                        | nation inclu                            | ided in the do                                                                                            | near bealand                | d                             |         |                                                                         |                   |     |
| CENERATE REP                                        | nation inclu<br>ORT                     | DOWNLOAD                                                                                                  | woload repo                 | rt.                           |         | RESE                                                                    | FILTER            |     |
| Header inform     GENERATE REP     # MID            | nation inclu<br>ORT<br>Business<br>Type | DOWNLOAD                                                                                                  | REPORT<br>Status            | rt.<br>TID                    |         | RESE                                                                    | Custome<br>PSC ID | c   |
| Header infor<br>CENERATE REP<br>MID<br>1 1000000931 | ORT<br>Business<br>Type                 | DOWNLOAD<br>DOWNLOAD<br>Creation<br>Date<br>2019-03-<br>05,<br>11:29:03                                   | REPORT<br>Status<br>EXPIRED | rt.<br>TID<br>SOPG_QASSIC_433 | :649079 | RESE                                                                    | Custome<br>PSC ID | Det |

#### Sample View download

|                                                                                                  | Payment Status                | <ul> <li>Select all</li> <li>Initiated</li> <li>Redirected</li> <li>Authorized</li> <li>Success</li> <li>Cancelled by N</li> <li>Cancelled by C</li> <li>Expired</li> </ul> | Payou<br>Status<br>Merchant<br>Customer | t / Refund                                            | Select all<br>Executed<br>Failed<br>Precheck Execute<br>Precheck Failed | ed               |
|--------------------------------------------------------------------------------------------------|-------------------------------|----------------------------------------------------------------------------------------------------|-----------------------------------------|-------------------------------------------------------|-------------------------------------------------------------------------|------------------|
|                                                                                                  | Column(s)                     | × Initial Amount × Sł                                                                                                    | non ID ×                                |                                                       |                                                                         | Ø                |
|                                                                                                  | GENERATE REPO                 | nation included in the do                                                                                                    | ownload report.                         |                                                       | RESE                                                                    | TFILTER          |
|                                                                                                  | # MID                         | MCID                                                                                                    | -<br>-<br>-<br>-                        |                                                       | Initial<br>Amount                                                       | Shop<br>ID       |
|                                                                                                  | 1 100000931                   | 1 MeMVEjMyCj                                                                                                    |                                         |                                                       | 2.95 EUR                                                                | Details          |
|                                                                                                  | 2 100000931                   | 1 L8tg6NWX11                                                                                                    | •                                       |                                                       | 2.95 EUR                                                                | Details          |
| File Home Insert Page Las                                                                        | ≠ paysafecal<br>yout Formulas | Data Review                                                                                                    | -06_2018-05-06 - Exce<br>View Help C    | Cristina Racu<br>Tell me what you w<br>matting - Pale | $\mathbf{E} = -$                                                        | ロ ×<br>ich Share |
| Paste BIU- E- O                                                                                  | · A ·                         | 87 - 13 - 10 - 1                                                                                                    | Cell Styles *                           | Forr                                                  | nat 🖉 T                                                                 |                  |
| Clipboard 🙃 Font                                                                                 | G Alignme                     | nt 🙃 Number                                                                                                    | G Styles                                | Cell                                                  | s Editing                                                               | *                |
| A1 🕐 🗄 🖌 🎜                                                                                       | MID                           |                                                                                                    |                                         |                                                       |                                                                         | ۷                |
| A                                                                                                | В                             |                                                                                                    | c                                       | D                                                     | E                                                                       |                  |
| MID         Transactionid           2         100000007 pay_100000007_vDSe           3         4 | e0oIZmUUaiRSXGp0              | 7tClh7jPqEXT5_EUR                                                                                                    | MerchantClientID<br>myclientid          | ReportingCriteri                                      | a ReportingCrite                                                        | eriaName I       |
| 5 6 7                                                                                            |                               |                                                                                                    |                                         |                                                       |                                                                         |                  |

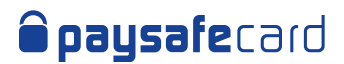

# 7. Payout Details

The Payout Details menu will be available to you if payout feature is enabled on at least 1 MID or RC. It shows the financial status on MID level, providing information about how much money is available for payout to paysafecard customers.

Here's an overview of the Payout Details report mask in MSC:

| - hadzaisrain            |                                             | You are curre   | ntly logged in as | s psc.test+team-b    | lue@paysafe       | ecard.com |
|--------------------------|---------------------------------------------|-----------------|-------------------|----------------------|-------------------|-----------|
| Paysafe:cash             | Acc.                                        | ount: Test A    | accust 4          | Your last login was  | on 2022-10-       | 05, 13:35 |
|                          | ACC                                         | Junit: Test A   | account ≑         | Language:            | English           | ÷         |
| Dashboard                | Payout Details                              |                 |                   |                      |                   |           |
| Production Data          |                                             |                 |                   |                      |                   |           |
| IP whitelisting          | Here is an overview of payments and payouts | ayouts during t | he settlement p   | eriod and of the ava | ilable credit lin | ne for    |
| Test Data                | purous.                                     |                 |                   |                      |                   |           |
| > Test transactions      | You are currently viewing payout detail     | s for this MID: | 100000007         | FLIR                 |                   |           |
| User Management          |                                             |                 | (                 |                      |                   |           |
| Invite to Pay            | Devent limits for the sume to sti           | ant mula        |                   |                      |                   |           |
| Reporting                | Payout limits for the current settlem       | ient cycle      | 20.2              |                      |                   | 0         |
| > Settlement Report      | Payments amount:<br>Payouts amount:         |                 | 30,2              | 60.95 EUR<br>EUR     |                   | 0         |
| > Transaction Report     | MID belever                                 |                 | 20.2              |                      |                   | 0         |
| > Payout Details         | Assigned credit line:                       |                 | 0.00              | EUR                  |                   | 0         |
| Account settings         | Augulable amount for payouts to sustem      | 0101            | 20.2              |                      |                   | 0         |
| Partner Marketing Center | Available amount for payouts to custom      | ers.            | 50,2              | 00.95 EUR            |                   | U         |
| Downloads                | Daily payout limits                         |                 |                   |                      |                   |           |
| FAQ                      | Payout daily limit:                         |                 | N/A               |                      |                   | 0         |
| Contact                  | Payouts amount today:                       |                 | 0.00              | ) EUR                |                   | 0         |
|                          | Available amount for payouts to custom      | ers:            | N/A               |                      |                   |           |
| Join us                  | Company                                     | Support         |                   |                      |                   |           |
| 000                      | About us                                    | telp            |                   |                      |                   |           |
|                          | Press                                       | Contacts        |                   |                      |                   |           |
|                          |                                             |                 |                   |                      |                   |           |
|                          | Imprint                                     | Downloads       |                   |                      |                   |           |

Copyright © paysafecard.com Wertkarten GmbH. All rights reserved. paysafecard@ is a registered trademark of paysafecard.com Wertkarten GmbH. Paysafe Prepaid Services Limited, trading as paysafecard, myPaysafe, paysafecard Mastercard and Paysafecash, is regulated by the Central Bank of Ireland.

| Field Name                                   | Definition                                                                                                    |
|----------------------------------------------|----------------------------------------------------------------------------------------------------|
| Payments amount                              | The total value of all payments on this MID, in the currency of the MID, that are not settled yet.                                                                                                    |
| MID balance                                  | <ul> <li>The total amount of payments minus the total amount of payouts. This represents the current financial status of the MID.</li> <li>If the value is positive at the of the settlement period, paysafecard will pay the merchant.</li> <li>If the value is negative at the end of the settlement period, paysafecard will invoice the merchant and the merchant will need to pay paysafecard.</li> </ul> |
| Assigned credit line                         | Based on a risk assessment done by the paysafecard Risk department, paysafecard may assign a line of credit<br>to the merchant. If assigned, then the MID balance is allowed to go into minus up to the amount of the assigned<br>credit line.                                                                                                    |
| Available amount for<br>payouts to customers | The MID balance plus the assigned credit line is the amount that the merchant still can use for payouts to<br>paysafecard customers.                                                                                                    |
| Payout daily limit                           | By default there is no daily payout limit set. If configured, this is the amount that the merchant still can payout on this specific day (in the currency of the MID).                                                                                                    |
| Payouts amount today                         | The total value of payout transactions that we paid out to paysafecard customers on this specific day.                                                                                                    |
| Available amount for<br>payouts to customers | Does not apply by default, since by default the daily payout limit is not configured.                                                                                                    |

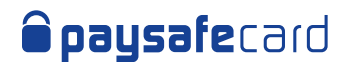

# 8. Granting limited access to MSC

If your company has multiple business accounts opened at paysafecard, to access their details in MSC, currently you will need unique credentials for each account. We have recently reviewed this functionality and improved it, to help you carry on your daily work, as easy as possible.

MSC users can now log in by using just one set of credentials (username and password) and they have access to all their business accounts in one go! Additionally, **Superuser** can decide for all users within their organization the exact level of visibility on a merchant account an MID level.

Here's an overview of the steps to have this functionality available for your business accounts:

- 1. Confirm the list of merchant accounts, their corresponding names and the Superuser that should have access to them (name, email address)
- 2. Send the list to your delegated KAM
- 3. paysafecard will review and apply the changes requested
- 4. Superuser logs in to MSC and has access to all linked accounts in one go
- 5. Superuser can grant specific access to other company users by marking the corresponding accounts and MIDs that the users should see

### Where do I see the connected business accounts?

Once the new business accounts structure has been configured by paysafecard, you can log in to MSC by using only one set of credentials and see the business accounts within your organization at the top of the page:

| <b>paysafe</b> card |          |                    |                        |                  | Log                          | jout    |
|---------------------|----------|--------------------|------------------------|------------------|------------------------------|---------|
| Paysaforoach        | You a    | re currently logge | d in as <b>p</b><br>Yo | sc.test+team-blu | ie@paysafeca<br>n 2022-10-06 | ord.com |
| rdysdle:CdSII       | Account: | Test Account       | \$                     | Language:        | English                      | \$      |

| Dashboard       | User Management                                                                                                    |
|-----------------|----------------------------------------------------------------------------------------------------|
| Production Data |                                                                                                    |
| IP whitelisting | Here you can invite more users to use the Merchant Service Center (MSC).<br>The following 5 roles are currently available: |

You can continue to use MSC as before, just be mindful that all information diplayed on any page, corresponds to the selected account at the top.

If you want to see for example the Settlement Report data for a different account, all you need to do is select the different account in the account drop-down.

MSC remembers which account you selected last time and it will automatically display it for you, next time you log in.

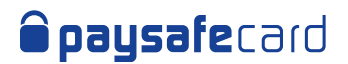

### How do I grant limited access?

Note that this action can only be performed by the **Superuser**. Once the new business accounts structure has been configured by paysafecard, you can log in to MSC by using only one set of credentials and see the business accounts within your organization at the top of the page.

- Go to User Management page and see the list of users configured to the selected account
- Choose the user you want to edit access for by clicking "Manage Access"

| <b>paysafe</b> card  |                                                                                                    |                                                                                                    |                |                 | Logout          |    |  |
|----------------------|----------------------------------------------------------------------------------------------------|----------------------------------------------------------------------------------------------------|----------------|-----------------|-----------------|----|--|
|                      | You are currently logged in as psc.test+team-blue@paysafed                                                                |                                                                                                    |                |                 |                 |    |  |
| Paysafe:cash         | Account:                                                                                                    | my test account                                                                                                    | ¢ L            | anguage:        | English         | \$ |  |
| Dashboard            | User Management                                                                                                    |                                                                                                    |                |                 |                 |    |  |
| Production Data      | -                                                                                                    |                                                                                                    |                |                 |                 |    |  |
| IP whitelisting      | Here you can invite more users to use the Merch<br>The following 5 roles are currently available:                         | hant Service Center (MS                                                                                                    | iC).           |                 |                 |    |  |
| Test Data            | Onboarding: This role is automatically assigned                                                                           | d to a new MSC user. It                                                                                                    | gives access   | to the techni   | cal information |    |  |
| > Test transactions  | <ul> <li>and KYC documents needed during onboarding.</li> <li>Technical: Users with this role have access to a</li> </ul> | all technical configuration                                                                                                    | ins and the Tr | ansaction Re    | port (no        |    |  |
| User Management      | access to the Settlement Report!).                                                                                        |                                                                                                    |                |                 |                 |    |  |
| Invite to Pay        | Operations: This role is available only for Payse                                                                         | Finance: Users with this role have access to the Transaction and Settlement Reports.<br>Operations: This role is available only for Paysafecash partners! Operations users can send an Invitation to Pay |                |                 |                 |    |  |
| Reporting            | to a potential customer. The Transaction Report<br>Settlement Report()                                                    | details are visible for the                                                                                                    | ne users with  | this role (no a | access to the   |    |  |
| > Settlement Report  | Superuser: The superuser is the main merchan                                                                              | Setuement report). Superuser: The superuser is the main merchant account administrator, with full access to all information                                                                              |                |                 |                 |    |  |
| > Transaction Report | available in the MSC. This role is assigned by particular                                                                 | ysafecard only to an au                                                                                                    | thorized signa | atory from the  | merchant.       |    |  |
| > Payout Details     | All Users                                                                                                    |                                                                                                    |                |                 |                 |    |  |
| Account settings     |                                                                                                    |                                                                                                    |                |                 |                 |    |  |
| Downloads            | <ul> <li>E-mail address</li> </ul>                                                                                        | Role                                                                                                    | Last<br>login  | Status          | Accounts & MID  | s  |  |
| FAQ                  |                                                                                                    |                                                                                                    | date           | 50.740000       | nuceas          |    |  |
| Contact              | z.psc.mypins85465756@gmail.com                                                                                            | finance                                                                                                    |                | CREATED         | Manage Access   |    |  |
|                      | z.psc.mypins3243432423@gmail.com                                                                                          | technical                                                                                                    |                | CREATED         | Manage Access   |    |  |
|                      | z.psc.mypins03243546@gmail.com                                                                                            | operation                                                                                                    | 5              | CREATED         | Manage Access   |    |  |

- A new page "Accounts & MIDs Access" is opened and here you see the current access level of the selected user
  - o In the example below, user z.psc.mypins3243432423@gmail.com with role technical, has access to both merchant accounts and all MIDs corresponding to them, within the organization

| paysafecard          | Logout                                                                                                    |
|----------------------|----------------------------------------------------------------------------------------------------|
| Deveraferensk        | You are currently logged in as psc.test+team-blue@paysafecard.com<br>Your last login was on 2022-10-13, 11:09 |
| Paysare:Cash         | Account: my test account                                                                                      |
| Dashboard            | Accounts & MIDs Access                                                                                        |
| Production Data      |                                                                                                    |
| IP whitelisting      | Here you can manage the access level to your merchant accounts for each individual within your organization.  |
| Test Data            | Note: the default settings allow your user access to all merchant accounts and MIDs!                          |
| > Test transactions  | To grant full or partial access to information, you must:                                                     |
| User Management      | 1. Select user                                                                                                |
| Invite to Pay        | 2. Select merchant accounts and MIDs for each one of them                                                     |
| Reporting            |                                                                                                    |
| > Settlement Report  | Select the user you want to manage access for.                                                                |
| > Transaction Report | User: z.psc.mypins3243432423@gmail.com                                                                        |
| > Payout Details     |                                                                                                    |
| Account settings     |                                                                                                    |
| Downloads            | 2 Select the merchant accounts they should have access to and then the MIDs from the dron-downs displayed     |
| FAQ                  |                                                                                                    |
| Contact              | Accounts: 🖌 Test Account                                                                                      |
|                      | MIDs: All elements are already selected                                                                       |
|                      | Some other quite long Account Name                                                                            |
|                      | MIDs: All elements are already selected                                                                       |
|                      |                                                                                                    |
|                      |                                                                                                    |

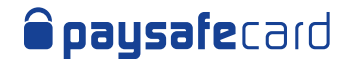

- Select the merchant account and the exact MIDs you want the user to have access for only
- Click SAVE
  - Subsequently, user z.psc.mypins3243432423@gmail.com with role technical, has now access only to account "Test Account" and only to 1 MID (1000000007) out of total of 4 MIDs available

| Vou are currently logged in as nes test , team blue Opausafacand com                                         |
|----------------------------------------------------------------------------------------------------|
| Your last login was on 2022-10-13, 11:09                                                                     |
| Account: my test account                                                                                     |
| Access permissions were successfully modified.                                                               |
| Accounts & MIDs Access                                                                                       |
|                                                                                                    |
| Here you can manage the access level to your merchant accounts for each individual within your organization. |
| Note: the default settings allow your user access to all merchant accounts and MIDs!                         |
| To grant full or partial access to information, you must:                                                    |
| 1 Solect user                                                                                                |
| 2. Select merchant accounts and MIDs for each one of them                                                    |
|                                                                                                    |
| Select the user you want to manage access for.                                                               |
| User: z.psc.mypins3243432423@gmail.com +                                                                     |
|                                                                                                    |
|                                                                                                    |
| Select the merchant accounts they should have access to and then the MIDs from the dron-downs displayed      |
|                                                                                                    |
| Accounts: 🖌 Test Account                                                                                     |
| MIDs: 100000007 ×                                                                                            |
| Some other quite long Account Name                                                                           |
| MIDs: All elements are already selected                                                                      |
|                                                                                                    |
| CAME                                                                                                    |
|                                                                                                    |

• When the user z.psc.mypins3243432423@gmail.com with role technical, logs in to MSC next time, they will not see an account drop-down as they only have access to one account only, and and any other information they access in MSC, it will only correspond to the 1 MID marked for the business account.

The settings can be changed and saved at any time by the **Superuser**.

The **Superuser** can continue to grant restricted access to other users, by selecting a new user in the user drop-down. This functionality is not available by default, it's activated on demand. If you recognize this functionality applies to your services and you want to activate it, please send a request to your delegated KAM and <u>salessupport@paysafecard.com</u>.